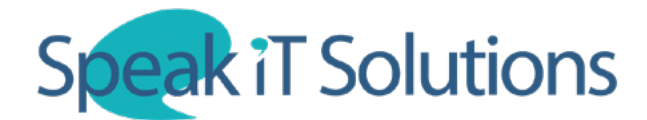

## Connect SpeechLive to your SpeechExec Desktop Software

1. Open the appropriate version of SpeechExec on your PC.

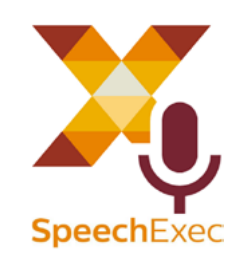

2. In SpeechExec, click the icon at the top of the screen labelled 'Start SpeechLive'.

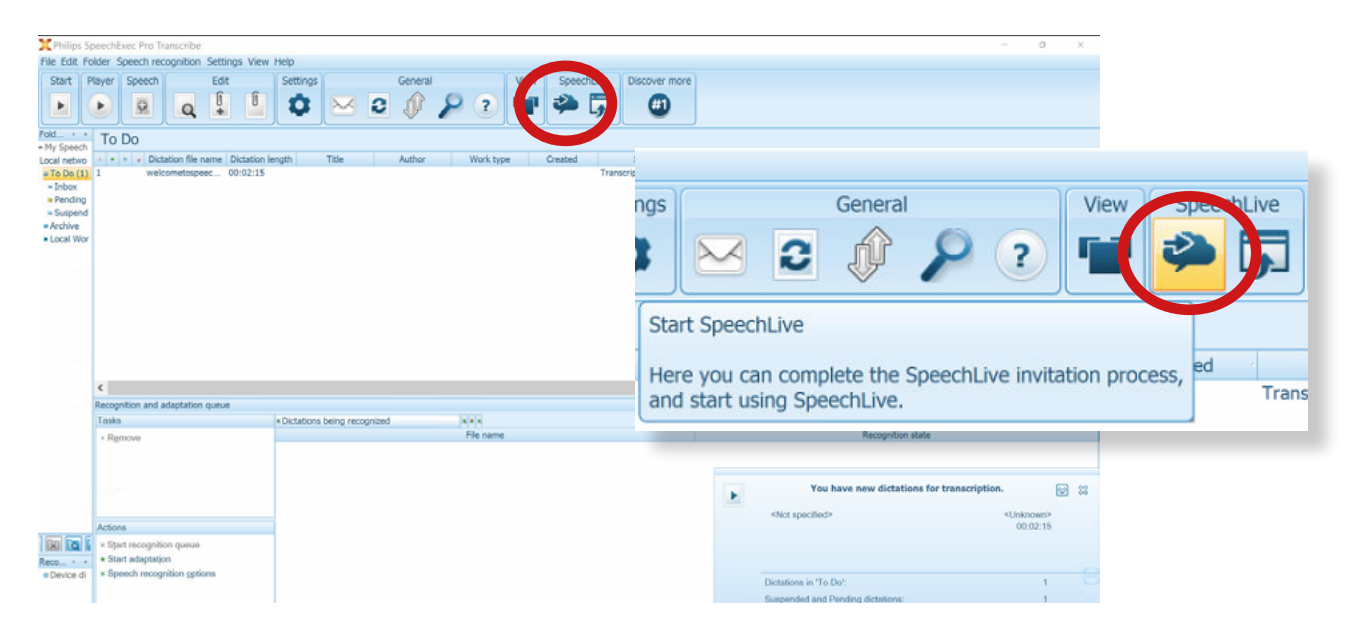

3. This will open the SpeechLive Configuration Wizard. When prompted, enter your email address and password that you have set up as your SpeechLive login.

| mail:   |                         |                                                                                  |
|---------|-------------------------|----------------------------------------------------------------------------------|
| 1 Speak | 2 Send 3 Done<br>Precis | e Test for freel<br>Philips SpeechLive<br>Turn your speech into text in 3 simple |
| 2       |                         | steps with Philips transcription service.                                        |

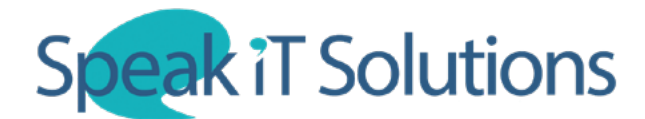

## Connect SpeechLive to your SpeechExec Desktop Software

4. When asked to 'Use SpeechLive Transcription Services', select the option labelled '**No**, I prefer to use the typists of my SpeechLive account' and click 'Next'.

| Use SpeechLive transcription services                                              |                                          |
|------------------------------------------------------------------------------------|------------------------------------------|
| SpeechLive allows you to send your dictation files to SpeechLive transcription ser | vices.                                   |
| Nould you like to use this service when you store dictation files in SpeechLive?   |                                          |
| Jo, I prefer to use the typists of my SpeechLive account                           |                                          |
| O Yes, send my dictation files to SpeechLive transcription services                |                                          |
| Please note that sending encrypted dictations to SpeechLive transcript             | tion services is currently not possible. |
|                                                                                    |                                          |
|                                                                                    |                                          |
|                                                                                    |                                          |
|                                                                                    |                                          |
|                                                                                    |                                          |
| Click here to get more information about SpeechLive transcription services, and s  | see how we can boost your productivity.  |
|                                                                                    | Next Help                                |
|                                                                                    | There                                    |

5. When asked to 'Use SpeechLive Speech Recognition', select the option labeled '**No, I prefer to use the typists of my SpeechLive account**' and click 'Finish'.

| Use SpeechLive speech recognition                                                                                                    |
|----------------------------------------------------------------------------------------------------|
| SpeechLive allows you to send your dictation files to speech recognition services, which automatically turn your dictation files to typed documents.                                                                                                    |
| Would you like to use this feature?                                                                                                    |
| the state of the state of |
| <ul> <li>Yes, I would like to send my dictation files to SpeechLive speech recognition</li> </ul>                                                                                                    |
| Please note that sending encrypted dictations to SpeechLive speech recognition services is currently not possible.                                                                                                    |
| Preferred language for SpeechLive speech recognition: Always ask>                                                                                                    |
| Click here to get more information about SpeechLive speech recognition services, and see how we can boost your productivity.                                                                                                    |
| < Back Finish Help                                                                                                    |

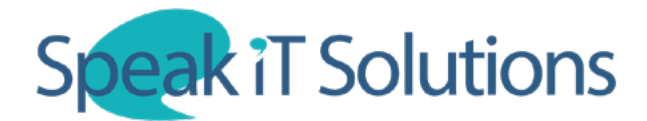

## Connect SpeechLive to your SpeechExec Desktop Software

6. On the left hand side of the screen in SpeechExec, the sidebar should now contain both the local folders and the SpeechLive folders. You can now hide the local folders if they are no longer required. Simply right-click on the name of the folders you wish to hide and click 'Hide'.

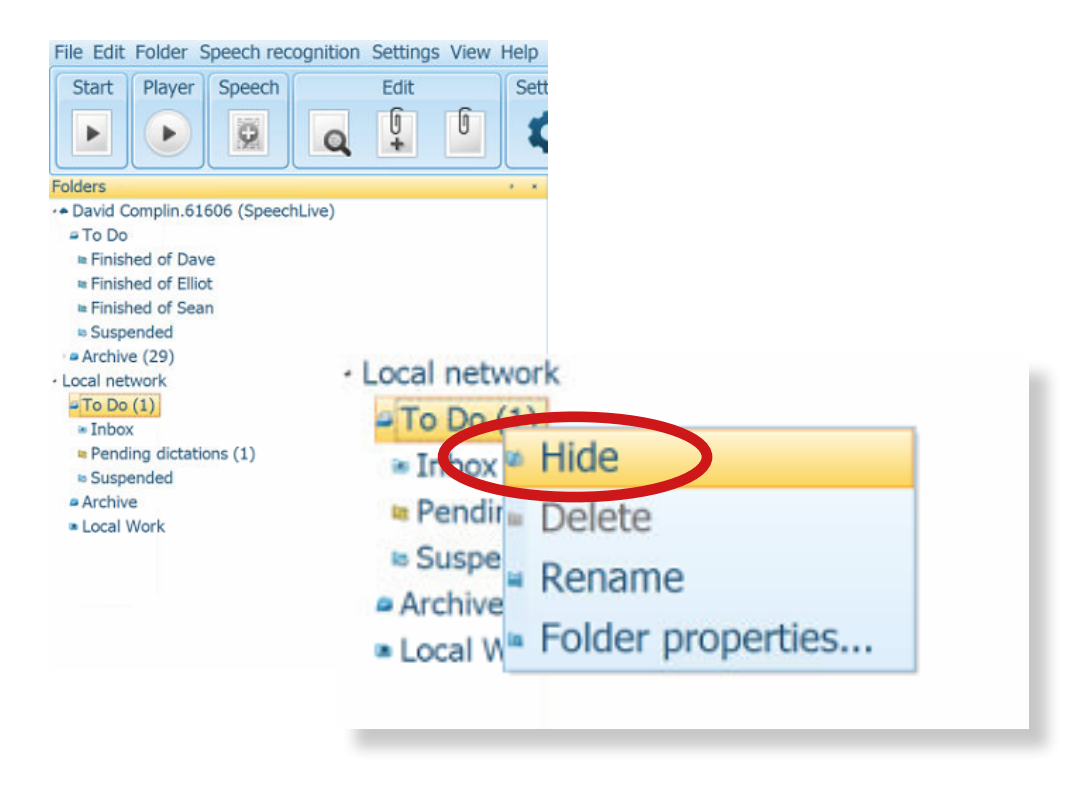

7. Once you have successfuly connected your SpeechLive software to SpeechLive, you should start to see files appearing automatically within the work list. To check for any new dictations, simply click the 'Refresh' icon in the top menu.

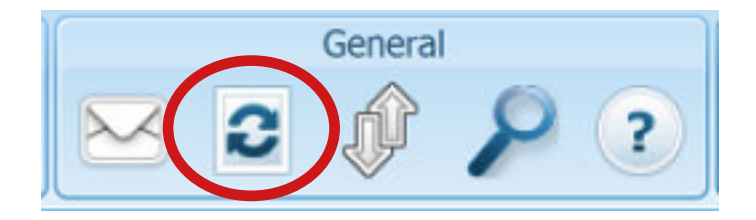